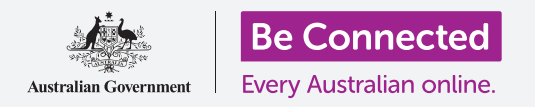

#### Ρύθμιση του Windows 10 για να λειτουργεί ακριβώς όπως σας αρέσει.

Με το μενού ρυθμίσεων **Windows Settings** μπορείτε να αλλάξετε πολλά πράγματα σχετικά με τον τρόπο λειτουργίας του Windows 10, όπως τη γλώσσα που χρησιμοποιεί, την ημερομηνία και την ώρα, τη φωτεινότητα της οθόνης, τις ρυθμίσεις Wi-Fi και πολλά άλλα.

#### Τι θα χρειαστείτε

Πριν ξεκινήσετε το μάθημα, ο υπολογιστής σας πρέπει να διαθέτει την τελευταία έκδοση του Windows, που είναι το Windows 10. Για περισσότερες πληροφορίες σχετικά με το Windows 10, ανατρέξτε στον οδηγό *Windows επιτραπέζιου υπολογιστή:* Ασφάλεια και προστασία δεδομένων. Θα πρέπει επίσης να ελέγξετε ότι το ποντίκι, η οθόνη και το πληκτρολόγιο είναι σωστά συνδεδεμένα και ότι έχετε το όνομα και τον κωδικό πρόσβασης του δικτύου Wi-Fi του σπιτιού σας. Θα πρέπει να έχετε ήδη συνδεθεί στον υπολογιστή σας οπότε θα δείχνει την επιφάνεια εργασίας.

#### Πρώτα βήματα

Υπάρχουν πολλοί τρόποι προσαρμογής των ρυθμίσεων του Windows 10, αλλά το μενού Windows Settings συγκεντρώνει όλα αυτά όλα σε ένα μέρος. Για να ανεβάσετε τις ρυθμίσεις Windows Settings στην οθόνη:

- Κάντε κλικ στο κουμπί Start (Εκκίνηση) στην κάτω αριστερή γωνία της Επιφάνειας Εργασίας. Θα εμφανιστεί το μενού Start.
- **2.** Αριστερά του μενού **Start**, βρείτε το μικρό εικονίδιο με τον οδοντωτό τροχό, και κάντε κλικ.
- **3.** Ο **αρχικός πίνακας Windows Settings** ανοίγει στην οθόνη.

Ο **αρχικός πίνακας Windows Settings** έχει διάφορα εικονίδια που σας δίνουν πρόσβαση σε διάφορες επιλογές και ομαδοποιούνται σύμφωνα με θέμα. Κάντε κλικ σε οποιοδήποτε εικονίδιο για να εξερευνήσετε τις ρυθμίσεις για το συγκεκριμένο θέμα.

Όταν κάνετε κλικ σε ένα εικονίδιο, οι ρυθμίσεις **Windows** Settings εμφανίζουν ένα μενού στα αριστερά και επιλογές στα δεξιά. Για να επιστρέψετε στον **αρχικό** πίνακα Windows Settings, κάντε κλικ στο εικονίδιο Home στο επάνω αριστερό μέρος της οθόνης.

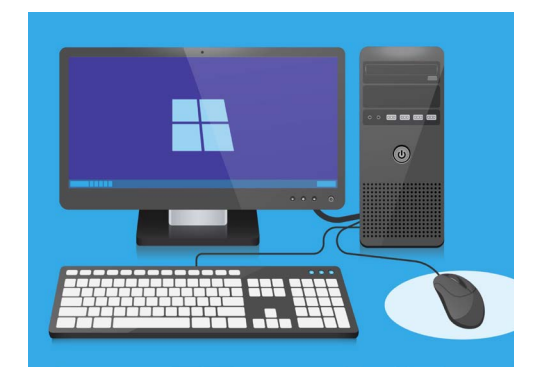

Με τις ρυθμίσεις Windows settings μπορείτε να προσαρμόζετε τη γλώσσα, την ημερομηνία, την ώρα, τη φωτεινότητα της οθόνης και άλλα στον υπολογιστή σας.

#### Ρύθμιση ημερομηνίας και ώρας

Στην **αρχική οθόνη Windows Settings**, κάντε κλικ στο εικονίδιο **Time & Language** (Ώρα και Γλώσσα). Η οθόνη θα αλλάξει και θα δείξει επιλογές **Date & time** (Ημερομηνία και 'Ωρα) δεξιά και μενού αριστερά.

Για να ρυθμίσετε την ώρα χειροκίνητα:

- Βρείτε το διακόπτη από κάτω από το Set time automatically (Ρυθμίστε αυτόματα την ώρα), και κάντε κλικ για να την ρυθμίσετε στο Off (απενεργοποίηση). Ο διακόπτης θα αλλάξει από μπλε σε λευκό χρώμα.
- Παρακάτω, δείτε από κάτω από Set the date and time manually (Ρυθμίστε την ημερομηνία και ώρα χειροκίνητα) και κάντε κλικ στο κουμπί Change (Αλλαγή).
- Εμφανίζεται ένα αναδυόμενο πλαίσιο που δείχνει την τρέχουσα ημερομηνία και ώρα. Κάντε κλικ σε κάθε τετράγωνο ημέρας, μήνα και έτους για να επιλέξετε την ημερομηνία από τη λίστα που εμφανίζεται.

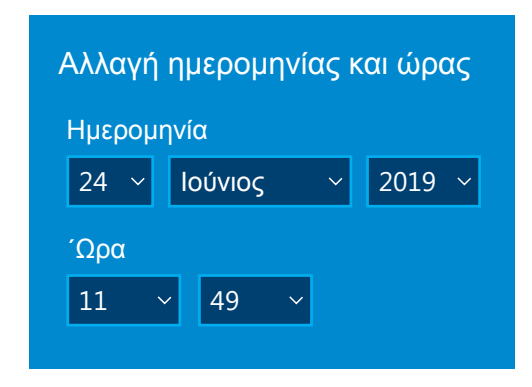

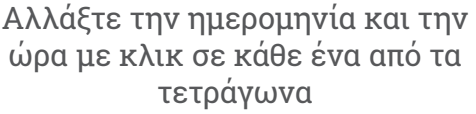

- 4. Κάντε κλικ στα τετράγωνα ωρών και λεπτών για να επιλέξετε την ώρα.
- **5.** Όταν είστε ικανοποιημένοι με την ημερομηνία και την ώρα, κάντε κλικ για να την αλλάξετε στο **Change**.

Το πλαίσιο θα εξαφανιστεί και θα επιστρέψετε στην οθόνη επιλογών ημερομηνίας και ώρας **Date & time**.

### Ρύθμιση της ζώνης ώρας

Ο υπολογιστής σας θα θέλει επίσης να γνωρίζει σε ποια ζώνη ώρας ζείτε. Για να ρυθμίσετε τη ζώνη ώρας:

- Βρείτε το διακόπτη για την αυτόματη ρύθμιση ζώνης ώρας Set time zone automatically στην οθόνη επιλογών ημερομηνίας και ώρας Date & time. Εάν είναι ενεργοποιημένη On, κάντε κλικ για να απενεργοποιήσετε Off. Ο διακόπτης θα αλλάξει από μπλε σε λευκό χρώμα.
- **2.** Κοιτάξτε στο τετράγωνο από κάτω από **Time zone** (Ζώνη ώρας) για να δείτε την τρέχουσα ζώνη ώρας που χρησιμοποιεί ο υπολογιστής σας.
- **3.** Εάν δεν είναι σωστή, κάντε κλικ στο τετράγωνο για να εμφανιστεί μια λίστα με τις ζώνες ώρας. Κυλήστε τη λίστα με το ποντίκι για να βρείτε τη ζώνη ώρας σας και κάντε κλικ για να την ρυθμίσετε και κλείστε τη λίστα.
- **4.** Εάν δεν γνωρίζετε τη ζώνη ώρας σας, απλά επιλέξτε την πλησιέστερη πρωτεύουσα από τη λίστα.

#### Πώς να αφήσετε τον υπολογιστή σας να ρυθμίσει την ημερομηνία και την ώρα

To Windows 10 παίρνει τη σωστή ημερομηνία και ώρα από το διαδίκτυο και έχει τη δυνατότητα σωστής προσαρμογής. Θα προσαρμόζεται ακόμα και για την θερινή ώρα, οπότε καλύτερα να κρατήσετε τις αυτόματες ρυθμίσεις ώρας **Set the time automatically** και ζώνης **Set the time zone automatically** ενεργοποιημένες. Κάντε κλικ σε κάθε διακόπτη για να ρυθμίσετε από **Off** (Απενεργοποίηση) σε **On** (Ενεργοποίηση). Κάθε διακόπτης θα αλλάξει από άσπρο σε μπλε χρώμα.

### Ρύθμιση της γλώσσας του υπολογιστή σας

Μπορείτε να ρυθμίσετε τη γλώσσα που χρησιμοποιεί ο υπολογιστής σας στα μενού και τις άλλες πληροφορίες που βλέπετε στην οθόνη, καθώς και να ελέγχετε την ορθογραφία, όπως όταν γράφετε ένα μήνυμα email.

Στο μενού αριστερά των ρυθμίσεων **Windows Settings**, κάντε κλικ στο **Language** (Γλώσσα). Οι επιλογές γλώσσας **Language** θα εμφανιστούν δεξιά.

Το τετράγωνο από κάτω από το **Windows display language** (Γλώσσα εμφάνισης του Windows) δείχνει την τρέχουσα γλώσσα που χρησιμοποιεί ο υπολογιστής σας. Μπορεί να λέει **English (Australia)** [Αγγλικά (Αυστραλία)] ή **English (United Kingdom)** [Αγγλικά (Ηνωμένο Βασίλειο)].

Για να αλλάξετε σε άλλη γλώσσα:

 Βρείτε το γκρι τετράγωνο με το σύμβολο συν, δίπλα στο Add a preferred language (Προσθήκη προτιμώμενης γλώσσας), και κάντε κλικ.

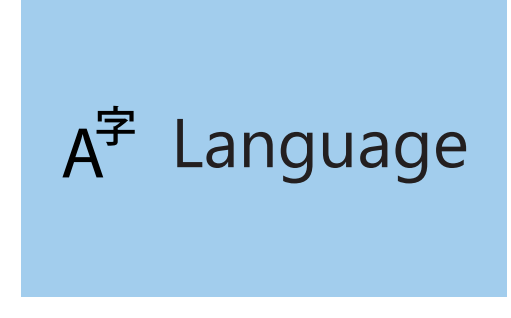

Η ρύθμιση γλώσσας καθορίζει τη γλώσσα που χρησιμοποιείται στα μενού του υπολογιστή και στις άλλες πληροφορίες στην οθόνη

- Εμφανίζεται ένα τετράγωνο που σας καλεί να
  Choose a language to install (Επιλέξετε γλώσσα για εγκατάσταση). Κυλήστε τη λίστα ή πληκτρολογήστε το όνομα της γλώσσας, για να τη βρείτε στη λίστα.
- **3.** Κάντε κλικ στη γλώσσα και στη συνέχεια κάντε κλικ στο κουμπί **Next** (Επόμενο).
- **4.** Στο επόμενο τετράγωνο, κάντε κλικ στο **Set as my display language** (Ρύθμιση της γλώσσας εμφάνισης), για να γίνει αυτή η γλώσσα που θα χρησιμοποιεί ο υπολογιστής σας. Στη συνέχεια, κάντε κλικ στο **Install** (Εγκατάσταση).

Το τετράγωνο εξαφανίζεται και μπορείτε να δείτε πάλι τις επιλογές γλώσσας **Language**. Στο πάνω μέρος, η γλώσσα στο τετράγωνο θα πρέπει τώρα να είναι το όνομα της γλώσσας που επιλέξατε.

### Βεβαιωθείτε ότι η περιοχή έχει ρυθμιστεί σε Αυστραλία

Είναι σημαντικό ο υπολογιστής σας να γνωρίζει ότι βρίσκεστε στην Αυστραλία. Αυτό θα διασφαλίσει ότι θα λαβαίνετε ενημερώσεις και πληροφορίες ειδικά για την Αυστραλία και ότι οι ημερομηνίες, η ώρα και οι μορφές ημερολογίου είναι αυστραλιανές. Αυτό δεν θα ακυρώσει τη γλώσσα που μόλις ρυθμίσατε για τον υπολογιστή σας.

Για να βεβαιωθείτε ότι η περιοχή έχει ρυθμιστεί σε Αυστραλία

- Στο μενού αριστερά, κάντε κλικ στο Region (Περιοχή), και οι επιλογές περιοχής Region θα ανοίξουν δεξιά.
- Βεβαιωθείτε ότι η Country or region (Χώρα ή περιοχή) έχει ρυθμιστεί σε Αυστραλία και η τοπική μορφή Regional format έχει ρυθμιστεί σε English (Australia) [Αγγλικά (Αυστραλία)].
- Εάν κάποιο από αυτά είναι λάθος, κάντε κλικ σε κάθε τετράφωνο για να εμφανιστεί μια λίστα. Κυλήστε τη λίστα των περιοχών για να βρείτε Australia, (Αυστραλία), και τις τοπικές μορφές για να βρείτε English (Australia) [Αγγλικά (Αυστραλία)]. Κλικ για να ρυθμίσετε.

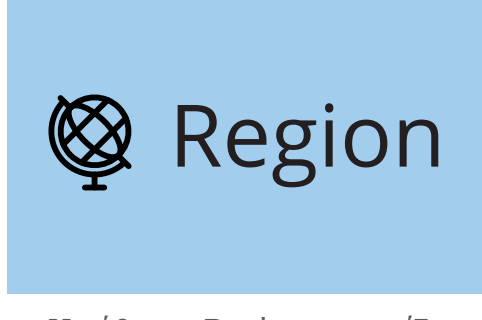

Η ρύθμιση Region εμφανίζει την ημερομηνία σε αυστραλιανή μορφή

Για να βεβαιωθείτε ότι η τοπική μορφή είναι σωστή, δείτε τις πληροφορίες που βρίσκονται από κάτω από τα **Regional format data** (Δεδομένα τοπικής μορφής). Θα δείτε ότι η ώρα και η ημερομηνία γράφονται με τον αυστραλιανό τρόπο, πρώτα την ημέρα και δεύτερον το μήνα.

### Αλλαγή της έντασης ήχου και φωτεινότητας οθόνης

Πολλοί υπολογιστές διαθέτουν ειδικά πλήκτρα στο πληκτρολόγιο για να ρυθμίζουν γρήγορα την ένταση ηχείου και τη φωτεινότητα της οθόνης. Βρίσκονται συνήθως στην πάνω σειρά του πληκτρολογίου, από πάνω από τα αριθμητικά πλήκτρα.

Για να ρυθμίσετε την ένταση ήχου:

- Εάν το πληκτρολόγιό σας διαθέτει πλήκτρα έντασης ήχου, απλά πατήστε το προς τα πάνω πλήκτρο για αύξηση της έντασης ήχου για να αυξήσετε και το προς τα κάτω πλήκτρο για να μειώστε την ένταση. Ένα μικρό παράθυρο θα εμφανιστεί στην οθόνη που δείχνει τον ήχο να αλλάζει.
- Εάν το πληκτρολόγιο δεν διαθέτει πλήκτρα έντασης ήχου, μπορείτε να προσαρμόσετε την ένταση του ήχου με το ποντίκι. Στην κάτω δεξιά γωνία της οθόνης, βρείτε το εικονίδιο ηχείου και κάντε κλικ μία φορά.
- Εμφανίζεται ένα ρυθμιστικό στοιχείο. Χρησιμοποιήστε το ποντίκι για να σύρετε το κουμπί στο ρυθμιστικό προς τα δεξιά για να αυξήσετε την ένταση του ήχου και προς τα αριστερά για να την μειώσετε.
- 4. Για άμεση σίγαση των ηχείων, κάντε κλικ στο ηχείο δίπλα στο ρυθμιστικό στοιχείο. Θα εμφανιστεί ένας σταυρός, ο οποίος δείχνει ότι ο ήχος είναι τώρα απενεργοποιημένος. Για να ενεργοποιήσετε τον ήχο, κάντε κλικ ξανά στο ηχείο, ώστε να εξαφανιστεί ο σταυρός.

Για να ρυθμίσετε τη φωτεινότητα της οθόνης με το πληκτρολόγιο:

- Δείτε αν το πληκτρολόγιό σας διαθέτει πλήκτρα φωτεινότητας οθόνης. Αυτά συνήθως έχουν ένα μικρό σύμβολο ήλιου ή λαμπτήρα.
- **2.** Πατήστε το μεγάλο λαμπτήρα για να αυξήσετε τη φωτεινότητα και το μικρό για να τη μειώσετε.

Για να προαρμόσετε τη φωτεινότητα της οθόνης με το ποντίκι:

Ίσως να μπορείτε να προαρμόσετε τη φωτεινότητα της οθόνης με το ποντίκι σας. Εφόσον είναι το μενού ρυθμίσεων **Windows Settings** ανοιχτό, κάντε κλικ στο **Home** στην πάνω αριστερή μεριά για να ξεκινήσετε.

- Από τον αρχικό πίνακα Windows Settings, κάντε κλικ στο System (Σύστημα).
- Το μενού System ανοίγει και εμφανίζονται οι επιλογές Display (Οθόνη). Στις επιλογές Display , μπορεί να δείτε ένα ρυθμιστικό στοιχείο με μπλε κουμπί.
- Χρησιμοποιήστε το ποντίκι για να σύρετε το κουμπί στο ρυθμιστικό προς τα δεξιά για να αυξήσετε την φωτεινότητα και προς τα αριστερά για να την μειώσετε.
- Εάν δεν μπορείτε να δείτε το ρυθμιστικό στοιχείο, αυτό σημαίνει ότι ο υπολογιστής σας δεν έχει τη δυνατότητα να προσαρμόσει τη φωτεινότητα της οθόνης με το Windows 10.

Αν είναι αυτή η περίπτωση, μην ανησυχείτε! Είναι απλώς ο τρόπος με τον οποίο έχει ρυθμιστεί ο υπολογιστής σας.

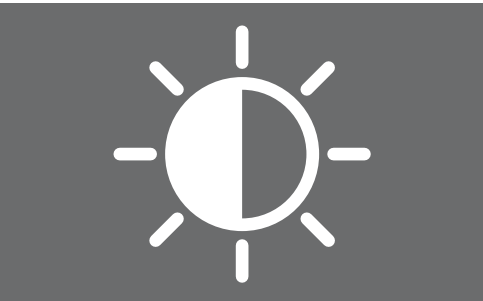

Μπορείτε να χρησιμοποιήσετε τα στοιχεία ελέγχου του πληκτρολογίου ή των ρυθμίσεων Windows Settings για να προσαρμόσετε τη φωτεινότητα της οθόνης

Θα χρειαστεί να χρησιμοποιήσετε τα κοντρόλ που βρίσκονται στην οθόνη σας. Αυτά είναι συνήθως ένα σύνολο φυσικών κουμπιών. Μπορείτε να δείτε το εγχειρίδιο οδηγιών που συνοδεύει την οθόνη σας, για να μάθετε ακριβώς πώς λειτουργούν.

#### Πώς να βεβαιωθείτε ότι ο υπολογιστής σας είναι συνδεδεμένος στο Wi-Fi

Ο υπολογιστής σας θυμάται το Wi-Fi του σπιτιού σας και συνδέεται αυτόματα κάθε φορά που ενεργοποιείτε τον υπολογιστή. Για να βεβαιωθείτε ότι είναι συνδεδεμένο και έχετε πρόσβαση στο διαδίκτυο, μπορείτε να χρησιμοποιήσετε τις επιλογές **Network & Internet** (Δίκτυο και Ίντερνετ).

Εάν είστε σίγουροι ότι ο υπολογιστής σας είναι συνδεδεμένος, τα παρακάτω βήματα σας βοηθούν για να συνδεθείτε σε άλλο δίκτυο Wi-Fi, όπως στην δημοτική βιβλιοθήκη ή στο αγαπημένο σας καφέ.

- Πρώτων, κάντε κλικ Home (Αρχική οθόνη) στο πάνω αριστερό μέρος του μενού ρυθμίσεων Windows Settings.
- Στον αρχικό πίνακα Windows Settings, βρείτε και κάντε κλικ στο Network & Internet (Δίκτυο και Ίντερνετ). Το μενού θα ανοίξει και θα εμφανιστούν οι επιλογές Status (Κατάσταση).
- Στο πάνω μέρος της οθόνης, θα λέει You're connected to the internet (Είστε συνδεδεμένοι στο διαδίκτυο).
  Εάν το λέει αυτό, μπορείτε να συνεχίσετε να χρησιμοποιείτε τον υπολογιστή σας.
- **4.** Εάν όμως λέει **Not connected** (Χωρίς σύνδεση), πρέπει να δείτε αν το Wi-Fi του σπιτιού σας είναι ενεργοποιημένο και ότι είστε συνδεδεμένοι.

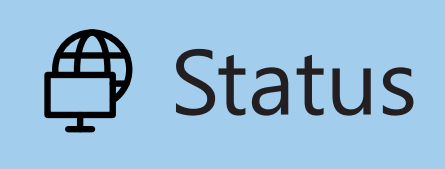

Εάν οι επιλογές κατάστασης δεν εμφανίζονται, κάντε κλικ στο Status στο μενού αριστερά

#### Πώς να συνδεθείτε σε δίκτυο Wi-Fi

Στο μενού αριστερά, κάντε κλικ στο **Wi-Fi** για να εμφανιστούν οι επιλογές **Wi-Fi**. Στην κορυφή, βεβαιωθείτε ότι ο διακόπτης είναι ενεργοποιημένος **On**, έτσι το Wi-Fi του υπολογιστή σας είναι έτοιμο.

- Βρείτε και κάντε κλικ στο Show available networks (Εμφάνιση διαθέσιμων δικτύων).
- Εμφανίζεται ένα τετράγωνο στην κάτω δεξιά γωνία της οθόνης, εμφανίζοντας όλα τα δίκτυα Wi-Fi κοντά σας που μπορεί να εντοπίσει ο υπολογιστής σας. Ακόμα κι αν βρίσκεστε στο σπίτι σας, ίσως να δείτε αρκετά δίκτυα στη λίστα. Αυτά μπορεί να είναι τα δίκτυα των γειτόνων σας ή τα κοντινά δημόσια δίκτυα. Εάν δείτε τη λέξη Secured (Ασφαλές), αυτό σημαίνει ότι το δίκτυο έχει κωδικό πρόσβασης.
- Βρείτε το όνομα του Wi-Fi του σπιτιού σας στη λίστα και κάντε κλικ. Στη συνέχεια, κάντε κλικ στο Connect (Σύνδεση).
- 4. Πληκτρολογήστε τον κωδικό ασφαλείας δικτύου στο τετράγωνο. Αυτός είναι ο κωδικός πρόσβασής σας. Προσέχετε για πληκτρολογήσετε ώστε να αντιστοιχούν όλα τα κεφαλαία γράμματα και αριθμοί. Στη συνέχεια, κάντε κλικ στο Next (Επόμενο).
- Η λίστα των δικτύων θα εξαφανιστεί και οι επιλογές Wi-Fi στις ρυθμίσεις Windows settings θα εμφανίσουν το όνομα δικτύου Wi-Fi και τις λέξεις Connected, secured (Σύνδεση, ασφαλής).

G Wi-Fi

Εάν το εικονίδιο Wi-Fi στην κάτω δεξιά γωνία της οθόνης εμφανίζει λευκές καμπύλες, αυτό σημαίνει ότι είστε συνδεδεμένοι στο διαδίκτυο